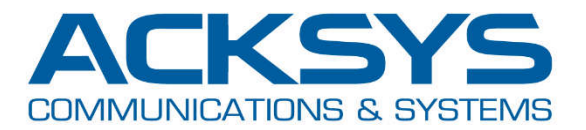

## APPLICATION NOTE

## APNUS003 – A SIMPLE WIRELESS LINK using WaveOS products

May 2020 - Rev A1

Copyright © 2020 ACKSYS Communications & Systems. All rights reserved.

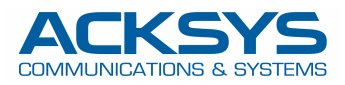

To help you get started with WaveOS products, here is a very simple example, describing the minimum configuration required to create a wireless link between two devices, using an access point and a Wi-Fi client to replace a wired link.

For this example, we want each device to have a fixed IP address, on the 192.168.1.0/24 subnet. We will set the AP (Access Point) to **192.168.1.252** and leave the client on **192.168.1.253**, which is the default address. The products will be installed in Belgium, so we will choose this country to ensure that we use the authorized frequencies and output levels. We want to use channel 36, on the 5 GHz band (802.11a + n), and the name of the wireless network will be **MYSSID**. As we want to protect our network against intrusions, we will use the WPA2 security mode, with the key **MyPresharedKey** 

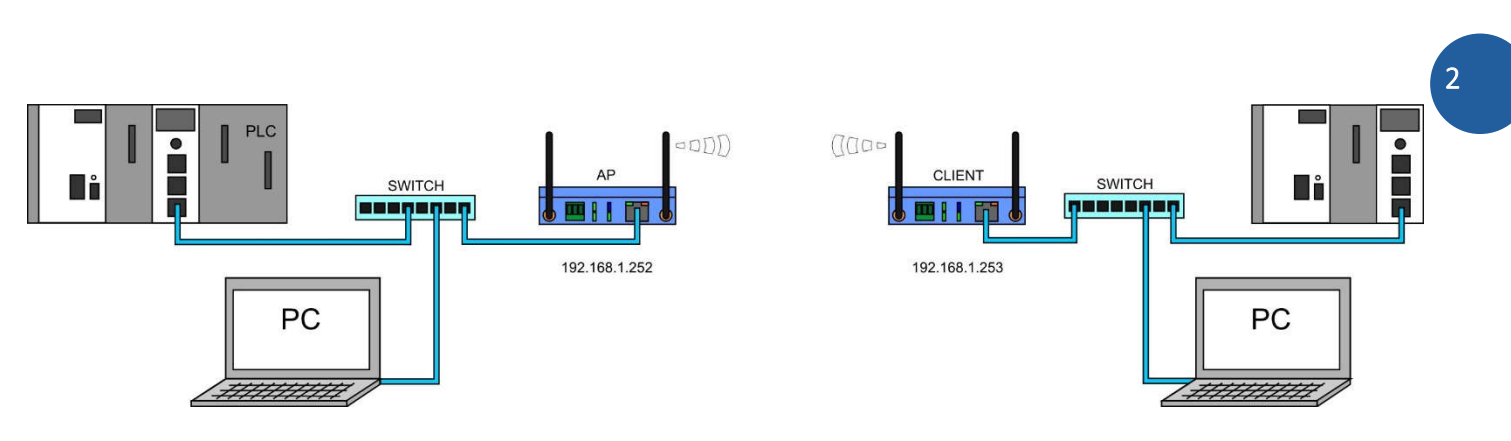

Using your usual browser, open the WEB page of the first product (AP), at 192.168.1.253, then select the SETUP tab. The main page is the Physical Interfaces Overview. The first thing to do is activate the radio card by clicking on the red button:

| ICAL INTERFACES | WIRELES                                                                                                | SINTERFACES O                                                                                                    | ERVIEW                                                                                     |                                                                    |                                                    |                                                                 |                               |                 |  |
|-----------------|----------------------------------------------------------------------------------------------------|----------------------------------------------------------------------------------------------------|--------------------------------------------------------------------------------------------|--------------------------------------------------------------------|----------------------------------------------------|-----------------------------------------------------------------|-------------------------------|-----------------|--|
| 1 NC            | You can                                                                                                | set up to 8 simultaneou                                                                                                    | rolae (wifi interface types) per                                                           | radio card, among the                                              | following combinati                                | one:                                                            |                               |                 |  |
| UAL INTERFACES  | Tou can                                                                                                | set up to o siniditarieou                                                                                                    | s toles (will intenace types) per                                                          | radio card, among the                                              | nonowing combinati                                 | 0115.                                                           |                               |                 |  |
| /ORK            |                                                                                                    |                                                                                                    | Channel s                                                                                  | election                                                           |                                                    | Max number of interfaces                                        |                               |                 |  |
|                 |                                                                                                    | Combination                                                                                                    | Multiplicity                                                                               | Can use DFS                                                        | Access point                                       | Infrastructure client                                           | Mesh point                    | Ad-hoc          |  |
| 2000            |                                                                                                    | Multiple access point                                                                                                    | s single, auto, multiple                                                                   | yes                                                                | 8                                                  |                                                                 |                               |                 |  |
| SING            |                                                                                                    | Portal                                                                                                    | single                                                                                     | no                                                                 | 8                                                  |                                                                 | 1                             |                 |  |
| ING / FIREWALL  |                                                                                                    | Client / bridge                                                                                                    | single, auto, multiple,                                                                    | yes                                                                |                                                    | 1                                                               |                               |                 |  |
|                 |                                                                                                    |                                                                                                    | rounning                                                                                   |                                                                    |                                                    |                                                                 |                               |                 |  |
| ICES            | When u<br>Repeate<br>WI-FLINTERFA                                                                      | Other / repeater<br>sing several roles, they a<br>er mode is a combination                                                                                                    | single<br>Il use the same shared channel<br>of two roles: access point + cli               | no<br>; in this case, the clien<br>ent.                            | 8<br>nt role must not be s                         | 1 (non-roaming)<br>set to multichannel roam                     | 1<br>ing.                     | 1               |  |
| ICES            | When u<br>Repeate<br>WI-FI INTERF/<br>WI-I                                                             | Other / repeater<br>sing several roles, they a<br>er mode is a combination<br>ACE<br>Fi 4 (802.11n) Wireles                                                                                                    | ll use the same shared channel<br>of two roles: access point + cli                         | <b>no</b><br>; in this case, the clier<br>ent.                     | 8<br>nt role must not be                           | 1 (non-roaming)<br>set to multichannel roam                     | 1<br>ing.                     | 1               |  |
| ICES            | When u<br>Repeate<br>WI-FI INTERF/<br>WI-FI WI-FI                                                      | Other / repeater<br>sing several roles, they a<br>er mode is a combination<br>ACE<br>Fi 4 (802.11n) Wireles<br>CHANNEL 802.                                                                                                    | single<br>Il use the same shared channel<br>of two roles: access point + cli<br>sinterface | no<br>; in this case, the clier<br>ent.<br>ROL                     | 8<br>nt role must not be s                         | 1 (non-roaming)<br>set to multichannel roam<br>SECURITY         | 1<br>ing.<br>ACT              | 1               |  |
| ICES            | When u<br>Repeate<br>WI-FI INTERF/<br>WI-I                                                             | Other / repeater       sing several roles, they a       or mode is a combination       ACE       Fi 4 (802.11n) Wireless       CHANNEL     802.       Automatic     802.                                                        | s interface<br>11 MODE SSID<br>12119+n acksys                                              | no<br>; in this case, the clier<br>ent.<br>ROL<br>Access Point (in | 8<br>nt role must not be :<br>E<br>Infrastructure) | 1 (non-roaming)<br>set to multichannel roam<br>SECURITY<br>none | 1<br>ing.<br>ACT<br>Interface | 1<br>Enable int |  |
| ICES            | When u<br>Repeate<br>WI-FI INTERF/<br>WI-<br>MI-<br>MI-<br>MI-<br>MI-<br>MI-<br>MI-<br>MI-<br>MI-<br>M | Other / repeater         sing several roles, they a         or mode is a combination         ACE         Fi 4 (802.11n) Wireless         CHANNEL       802.         Automatic       802.         PARAMETERS         LATION AREA | s interface<br>MODE SSID<br>S 119+n acksys                                                 | no<br>; in this case, the clier<br>ent.<br>ROL<br>Access Point (in | 8<br>nt role must not be :<br>E<br>Ifrastructure)  | 1 (non-roaming)<br>set to multichannel roam<br>SECURITY<br>none | 1<br>ing.<br>ACT<br>Interface | 1<br>Enable int |  |

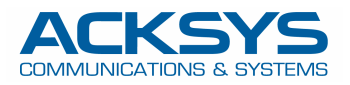

Then select the country where the product will be installed:

| ELES<br>You ca | SS INTERFACES                      | S OVER          | <b>VIEW</b><br>s (wifi interfa | ce types) pe         | Bangladesh<br>Barbados<br>Belarus                                                 | E |                 |            |            |
|----------------|------------------------------------|-----------------|--------------------------------|----------------------|-----------------------------------------------------------------------------------|---|-----------------|------------|------------|
|                |                                    |                 |                                | Channel              | Belgium 📐                                                                         |   | mber of interfa | ices       |            |
|                | Combinatio                         | on              | Multip                         | licity               | Belize                                                                            |   | ucture client   | Mesh point | Ad-hoc     |
|                | Multiple access                    | points          | single, auto                   | o, multiple          | Bermuda                                                                           |   |                 |            |            |
|                | Portal                             |                 | sing                           | gle                  | Bhutan                                                                            |   |                 | 1          |            |
|                | Client / brid                      | ge              | single, auto<br>roan           | ), multiple,<br>hing | Bolivia                                                                           |   | 1               |            |            |
|                | Other / repea                      | iter            | sing                           | gle                  | Bosnia and Herzegovina                                                            |   | n-roaming)      | 1          | 1          |
| Repeat         | FACE                               | ation of tw     | o roles: acce                  | ess point + c        | Brunei Darussalam<br>Bulgaria<br>Burkina Faso                                     |   | uchannel roam   | ing.       | <b>(</b> ) |
| Wi             |                                    | reress in       | lemade                         |                      |                                                                                   |   |                 |            |            |
| Wi             | CHANNEL                            | 802.11          | MODE                           | SSID                 | Cambodia                                                                          |   | SEC             | URITY      | ACTIONS    |
| Wi             | CHANNEL<br>Automatic               | 802.11<br>802.1 | MODE<br>1g+n                   | S SID<br>acksys      | Cambodia<br>Canada                                                                |   | SEC             | one        |            |
| Wi<br>DBAL     | CHANNEL<br>Automatic<br>PARAMETERS | 802.11<br>802.1 | MODE<br>1g+n                   | SSID<br>acksys       | Cambodia<br>Canada<br>Cayman Islands<br>Central African Republic<br>Chad<br>Chile |   | SEC n           | one        |            |

You can now Save and Apply:

Save Save Save & Apply

You must now click on the button **Edit this network**, on the right:

| WI-FI INT | TERFACE             |                    |        |                               |          |           |
|-----------|---------------------|--------------------|--------|-------------------------------|----------|-----------|
| 1         | Wi-Fi 4 (802.11n) V | Vireless interface |        |                               |          | <b>()</b> |
|           | CHANNEL             | 802.11 MODE        | SSID   | ROLE                          | SECURITY | ACTIONS   |
|           | Automatic           | 802.11g+n          | acksys | Access Point (infrastructure) | none     | 2 ×       |
|           |                     | 0.000              |        |                               | 11       | 43        |

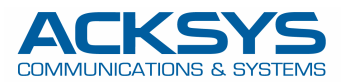

On the **WIRELESS SETTINGS** page, select the **802.11a + n** mode and uncheck the **Automatic channel select** box, so that you can choose channel 36. Enter your wireless network name (ESSID), then Save and Apply

| RELESS SETTINGS : WIFI                                                                                                    |                                                                                                    |                                                                                                    |                  |
|----------------------------------------------------------------------------------------------------|----------------------------------------------------------------------------------------------------|----------------------------------------------------------------------------------------------------|------------------|
| The Device Configuration section covers physic<br>encryption or operation mode are in the Interfa<br>If SRCC role is selected, most of the Device C                                       | ical settings of the radio hardware which is shared amo<br>ace Configuration.<br>Configuration is irrelevant (please refer to the product us                                                                                                    | ng all defined wireless networks. Per netwo<br>er guide).                                                                                                    | rk settings like |
| EVICE CONFIGURATION                                                                                                    |                                                                                                    |                                                                                                    |                  |
| General Setup a/b/g Data Rates 802.11n                                                                                                    | Mcs Advanced Settings                                                                                                    |                                                                                                    |                  |
| 802.11 mode                                                                                                    | 802.11a+n (5 GHz)                                                                                                    | e 'a/b/g data rates' tab                                                                                                    |                  |
| HT mode                                                                                                    | 20MHz 20MHz HT mode is not compati                                                                                                    |                                                                                                    |                  |
| Automatic channel select                                                                                                    | Automatic channel select is not comp.                                                                                                    | atible with Ad-hoc, Mesh and multi-interfaces                                                                                                    |                  |
|                                                                                                    | 36 (5.180 GH2) - Max 1x power 20 GB<br>40 (5.200 GH2) - Max 1x power 20 GB<br>44 (5.220 GH2) - Max 1x power 20 GB<br>48 (5.240 GH2) - Max 1x power 20 GB                                                                                                    | m E<br>m m                                                                                                    |                  |
| TERFACE CONFIGURATION                                                                                                    | 52 (5.260 GHz) - Max Tx power 20 dB<br>56 (5.280 GHz) - Max Tx power 20 dB<br>36 (5.280 GHz) - Max Tx power 20 dB<br>37 This field is ignored in client proactive roar                                                                                                    | m (DFS)<br>m (DFS) – –<br>ning mode; see 'Roaming' tab instead                                                                                                    |                  |
| TERFACE CONFIGURATION<br>General Setup Wireless Security Advance                                                                                                    | 52 (5.260 GHz) - Max Tx power 20 dB<br>56 (5.280 GHz) - Max Tx power 20 dB<br>36 This field is ignored in dient proactive roar<br>This field is ignored in dient proactive roar<br>ad Settings MAC Filter Frame filters<br>Access Point (infrastructure)                                                                                                    | m (DFS)<br>m (DFS)<br>ning mode; see 'Roaming' tab instead                                                                                                    |                  |
| TERFACE CONFIGURATION<br>General Setup Wireless Security Advance<br>Role<br>ESSID                                                                                                    | ed Settings MAC Filter Frame filters<br>Access Point (infrastructure)                                                                                                    | m (DFS)<br>m (DFS)                                                                                                    |                  |
| TERFACE CONFIGURATION         General Setup       Wireless Security       Advance         Role         ESSID         Maximum simultaneous associations                                    | 52 (5.260 GHz) - Max Tx power 20 dB         56 (5.280 GHz) - Max Tx power 20 dB         (a) This field is ignored in dient proactive roar         (b) This field is ignored in dient proactive roar         (c) Access Point (infrastructure)         (c) MYSSID         Max allowed by radio card (see docuntion)         (c) Specifies the maximum number of clients to                                                                                                    | m (DFS)<br>m (DFS)<br>ning mode; see 'Roaming' tab instead                                                                                                    |                  |
| TERFACE CONFIGURATION         General Setup       Wireless Security       Advance         Role         ESSID         Maximum simultaneous associations         Hide ESSID                 | S2 (5.260 GHz) - Max Tx power 20 dB         S6 (5.280 GHz) - Max Tx power 20 dB         Image: Second Second | m (DFS)<br>m (DFS)<br>ning mode; see 'Roaming' tab instead<br>ming mode; see 'Roaming' tab instead<br>ming mode; see | on and select a  |
| TERFACE CONFIGURATION         General Setup       Wireless Security       Advance         Role         ESSID         Maximum simultaneous associations         Hide ESSID         Network | ed Settings MAC Filter Frame filters<br>Access Point (infrastructure)<br>MYSSID<br>Max allowed by radio card (see docum<br>@ Specifies the maximum number of clients t<br>DFS channel. See the user guide for more deta<br>@ Ian: 20 @ Ian: 20 @<br>@ Choose the network you want to attach this                                                                                                    | m (DFS)<br>m (DFS)<br>ning mode; see "Roaming" tab instead<br>ming mode; see "Roaming" tab instead<br>mentation<br>mentation)<br>o connect<br>tition, clients might not associate if you check this opti<br>ils.                                                                                                    | on and select a  |

For the moment, we don't define the security mode, this will be done later.

In the left column, click on NETWORK, then click on the button Edit this network on the right.

|                     | SETUP    | TOOLS    | STATUS        |               |                  |             |                 |
|---------------------|----------|----------|---------------|---------------|------------------|-------------|-----------------|
| PHYSICAL INTERFACES | NETWORK  | OVERVIEW |               |               |                  |             |                 |
| VIRTUAL INTERFACES  | NE IWORK | OVERVIEW |               | 10 m          |                  |             |                 |
| NETWORK             | NAME     | ENABLED  | IP ADDRESS    | NETMASK       | GATEWAY (METRIC) | PERSISTENCE | ACTIONS         |
| LAN                 | lan      |          | 192.168.1.253 | 255.255.255.0 |                  | Enabled     | R               |
| VPN                 | *        |          |               |               |                  |             | Edit this netwo |
| BRIDGING            | Add      | network  |               |               |                  |             |                 |
| ROUTING / FIREWALL  |          |          |               |               |                  |             |                 |
| QOS                 |          |          |               |               |                  |             |                 |
| SERVICES            |          |          |               |               |                  |             |                 |

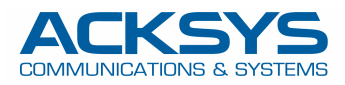

## Here, just change the IP address to 192.168.1.252, then Save & Apply

| SICAL INTERFACES | NETWORK - LAN                                          |                                                                          |                                                                                |
|------------------|--------------------------------------------------------|--------------------------------------------------------------------------|--------------------------------------------------------------------------------|
| UAL INTERFACES   |                                                        |                                                                          |                                                                                |
| VORK             | On this page you can configure the network interfaces. | You can bridge several interfaces by t                                   | icking the "bridge interfaces" field and tick the names of several             |
| N                | network intenaces.                                     |                                                                          |                                                                                |
|                  | COMMON CONFIGURATION                                   |                                                                          |                                                                                |
| ing              |                                                        |                                                                          |                                                                                |
| ING / FIREWALL   | General Setup   Interfaces Settings   Advanced Setting | Ja                                                                       |                                                                                |
|                  |                                                        |                                                                          |                                                                                |
| ICES             | Network description                                    |                                                                          |                                                                                |
| 12               |                                                        | Friendly name for your network                                           |                                                                                |
|                  | Protocol                                               | static                                                                   | X                                                                              |
|                  | IPv4-Address                                           | 192.168.1.252                                                            |                                                                                |
|                  | IPv4-Netmask                                           | 255.255.255.0                                                            |                                                                                |
|                  | Default IPv4 gateway                                   |                                                                          |                                                                                |
|                  | Default gateway metric                                 | 0                                                                        |                                                                                |
|                  |                                                        | Gateway priority when several de<br>(Used only when a default gateway is | fault gateways are configured; lowest is chosen.<br>defined on this interface) |
|                  | DNS server(s)                                          |                                                                          | 2                                                                              |
|                  |                                                        | You can specify multiple DNS ser<br>automatically assigned ones.         | vers here, press enter to add a new entry. Servers entered here will override  |
|                  | IP ALIASES                                             |                                                                          |                                                                                |
|                  | This section contains no values yet                    |                                                                          |                                                                                |
|                  |                                                        | ) Add                                                                    |                                                                                |
|                  |                                                        |                                                                          |                                                                                |

The first step of the Access Point configuration is complete, you can now close the tab of your browser and use the second PC to configure the Wi-Fi client. If you only have one PC, you must connect it to the switch on the client side. Note that each time you move the PC from the AP side to the client side, or vice versa, you must open a command prompt, **in administrator mode**, and type the command **arp** -**d** 

| Administrateur : Invite de commandes |   |
|--------------------------------------|---|
| C:\Users\>arp -d                     | H |
| C:\Users\>_                          | - |

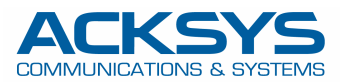

Configure the client in the same way as the access point. Start by selecting the country, then the WIRELESS SETTINGS as follows: select the 802.11a+n mode. You can either set the channel to **36**, as on the AP, or leave the Automatic channel selection box checked (the Client will automatically find the AP channel). Set the role to **Client** (infrastructure), enter the ESSID "**MYSSID**" then Save & Apply

| encryption or operation mode are in the<br>If SRCC role is selected, most of the D                                              | physical settings of the radio hardware which is shared among all defined wireless networks. Per network setting<br>Interface Configuration.<br>vice Configuration is irrelevant (please refer to the product user guide). | ıs like |
|----------------------------------------------------------------------------------------------------|----------------------------------------------------------------------------------------------------|---------|
| VICE CONFIGURATION                                                                                                    |                                                                                                    |         |
| General Setup a/b/g Data Rates 8                                                                                                | 2.11n Mcs Advanced Settings                                                                                                    |         |
| 802.11 mode                                                                                                    | 802.11a+n (5 GHz)                                                                                                    |         |
| HT mode                                                                                                    | 20MHz                                                                                                    |         |
|                                                                                                    | Automatic 40MHz HT mode is not compatible with AP, Ad-hoc, Mesh and multi-interfaces                                                                                                    |         |
| Automatic channel select                                                                                                    | Automatic 40MHz HT mode is not compatible with AP, Ad-hoc, Mesh and multi-interfaces           Image: Comparison of the select is not compatible with Ad-hoc, Mesh and multi-interfaces                                    |         |
| Automatic channel select TERFACE CONFIGURATION General Setup                                                                    | dvanced Settings Roaming Frame filters Client (infrastructure)                                                                                                    |         |
| Automatic channel select TERFACE CONFIGURATION General Setup Wireless Security                                                  | Automatic 40MHz HT mode is not compatible with AP, Ad-hoc, Mesh and multi-interfaces                                                                                                    |         |
| Automatic channel select TERFACE CONFIGURATION General Setup Wireless Security                                                  | dvanced Settings Roaming Frame filters Client (infrastructure) Client (infrastructure) MYSSID                                                                                                    |         |
| Automatic channel select TERFACE CONFIGURATION General Setup Wireless Security General Setup Kole Multiple ESSIDs ESSID Network | Automatic 40MHz HT mode is not compatible with AP, Ad-hoc, Mesh and multi-interfaces                                                                                                    |         |

You can now go to the STATUS/Wireless page to verify that the client is connected to the Access Point:

| DEVICE INFO                                     | A 6 6 6 6 14 |                 | •           |                |                   |    |         |         |              |
|-------------------------------------------------|--------------|-----------------|-------------|----------------|-------------------|----|---------|---------|--------------|
| NETWORK                                         | ASSOCIA      | IED STATION     | 5           |                |                   |    |         |         |              |
| WIRELESS                                        | ASSOCIATE    | D STATIONS RESU | ILTS : 1    |                |                   |    |         |         |              |
| ASSOC STATIONS<br>CHANNEL STATUS<br>MESH SURVEY | GRAPH        | RADIO           | NAME / SSID | MODE           | MAC ⊖             |    | SIGNAL  |         | SIGNAL/NOISE |
| SERVICES STATUS                                 | âŭ           | WiFi            | MYSSID      | Infrastructure | 00:80:48:64:22:D2 | 36 | -44 dBm | -91 dBm | 47 dB        |

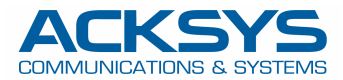

From the command prompt, verify that you can ping the Access Point:

- 0 X Administrateur : Invite de commandes C:\Users\>arp -d -----C:\Users\>ping 192.168.1.252 Envoi d'une requête 'Ping' 192.168.1.252 avec 32 octets de données : Réponse de 192.168.1.252 : octets=32 temps<1ms TTL=64 Réponse de 192.168.1.252 : octets=32 temps<1ms TTL=64 Réponse de 192.168.1.252 : octets=32 temps<1ms TTL=64 Réponse de 192.168.1.252 : octets=32 temps<1ms TTL=64 Statistiques Ping pour 192.168.1.252: Paquets : envoyés = 4, reçus = 4, perdus = 0 (perte 0%), Durée approximative des boucles en millisecondes : Minimum = Oms, Maximum = Oms, Moyenne = Oms

Now is the time to set the security mode. You can either use the PC on the Access Point side, or open the Access Point web page from the Client side PC. Edit the Wireless Settings directly, then click on the **Wireless Security** tab and Select security mode **WPA2-PSK (Personal)** 

|                                   | SETUP TOOLS STATUS                                                                                                    | s                                                                                                    |
|-----------------------------------|----------------------------------------------------------------------------------------------------|----------------------------------------------------------------------------------------------------|
| PHYSICAL INTERFACES               | WIRELESS SETTINGS : WIFI                                                                                                    |                                                                                                    |
| WIFI<br>LAN<br>VIRTUAL INTERFACES | The Device Configuration section covers<br>network settings like encryption or operal<br>If SRCC role is selected most of the Dev | physical settings of the radio hardware which is shared among all defined wireless networks. Per tion mode are in the Interface Configuration.                                                                                                    |
| NETWORK                           |                                                                                                    |                                                                                                    |
| BRIDGING                          | DEVICE CONFIGURATION                                                                                                    |                                                                                                    |
| QOS                               | General Setup a/b/g Data Rates 802<br>Enable device                                                                               | 2.11n Mcs Advanced Settings                                                                                                    |
| SERVICES                          | 802.11 mode                                                                                                    | 802.11a+n (5 GHz)  Changing the mode may affect the list in the 'a/b/g data rates' tab                                                                                                    |
|                                   | HTmode                                                                                                    | 20MHz<br>(2) Automatic 40MHz HT mode is not compatible with AP, Ad-hoc, Mesh and multi-interfaces                                                                                                    |
|                                   | Automatic channel select                                                                                                    | 🔲 💿 Automatic channel select is not compatible with Ad-hoc, Mesh and multi-interfaces                                                                                                    |
|                                   | Channel                                                                                                    | 36 (5.180 GHz) - Max Tx power 20 dBm         40 (5.200 GHz) - Max Tx power 20 dBm         44 (5.220 GHz) - Max Tx power 20 dBm         48 (5.240 GHz) - Max Tx power 20 dBm         52 (5.260 GHz) - Max Tx power 20 dBm (DFS)         56 (5.280 GHz) - Max Tx power 20 dBm (DFS)         56 (5.280 GHz) - Max Tx power 20 dBm (DFS)         This field is ignored in client proactive roaming mode; see 'Roaming' tab instead |
|                                   | INTERFACE CONFIGURATION                                                                                                    |                                                                                                    |
|                                   | General Setup Wireless Security Adv<br>Security                                                                                   | vanced Settings Roaming Frame filters No encryption No encryption                                                                                                    |
|                                   | Back to Overview                                                                                                    | WEP<br>WPA2-EAP (Enterprise)<br>WPA2-PSK (Personal)                                                                                                    |
|                                   |                                                                                                    | Mixed WPA/WPA2 PSK (Personal)<br>WPA-EAP (Enterprise)<br>WPA-PSK (Personal)                                                                                                    |

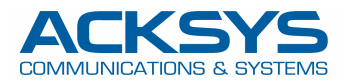

Enter your security key (Pre-Shared Key), here MyPresharedKey, then Save & Apply.

| ecurity                             | WPA2-PSK (Personal)                                         |                                                                               |
|-------------------------------------|-------------------------------------------------------------|-------------------------------------------------------------------------------|
| rotected management frame (802.11w) | disable                                                     |                                                                               |
| ast transition support (802.11r)    |                                                             |                                                                               |
| re-Shared Key                       | 🔎 MyPresharedKey                                            | A&●                                                                           |
|                                     | This key must have a length from 8 to<br>hexadecimal format | 63 characters. If the key length is 64 characters it will be used directly as |
|                                     |                                                             |                                                                               |

You can now do exactly the same for the Client. After saving, you can check as before that the units are associated in the STATUS/Wireless pages.